| ♥ Avira Antivirus Pro<br>Datei Ansicht Extras Update | tilfe<br>Obersicht                                         | - 8 🗙                              |
|------------------------------------------------------|------------------------------------------------------------|------------------------------------|
|                                                      | Support<br>Feedback senden                                 |                                    |
| PC SICHERHEIT<br>Q System-Scanner                    | Uizenzmanagement 2<br>Über Antivirus Pro                   | Y Problem beheben                  |
| Echtzeit-Scanner      INTERNET SICHERHEIT            | PC Sicherheit                                              | X Internet Sicherheit              |
| <ul> <li>Webschutz</li> <li>Email-Schutz</li> </ul>  | Echtzeit-Scanner                                           | FireWall                           |
| MOBILER SCHUTZ                                       | C System prüfen                                            | Webschutz                          |
| <ul><li>Quarantäne</li><li>Planer</li></ul>          | Wird aktualisiert       Letztes Update:   Nicht ausgeführt | Email-Schutz                       |
| <ul> <li>Berichte</li> <li>Ereignisse</li> </ul>     | Ihre Evaluationslizenz ist aktiviert 31.03.2017            | Spielmodus O                       |
|                                                      | Kaufen                                                     |                                    |
|                                                      |                                                            | Benötigen Sie technischen Support? |
|                                                      |                                                            | Le Fragen Sie die Community        |

## Aktivierungsanleitung für Avira Antivirus Pro

Nach der Installation starten Sie Avira AntiVirus Pro. Wählen Sie 1. *Hilfe->* 2. *Lizenzmanagement* Klicken Sie nicht auf "Kaufen" – denn Sie haben das Produkt ja bereits bei uns gekauft!

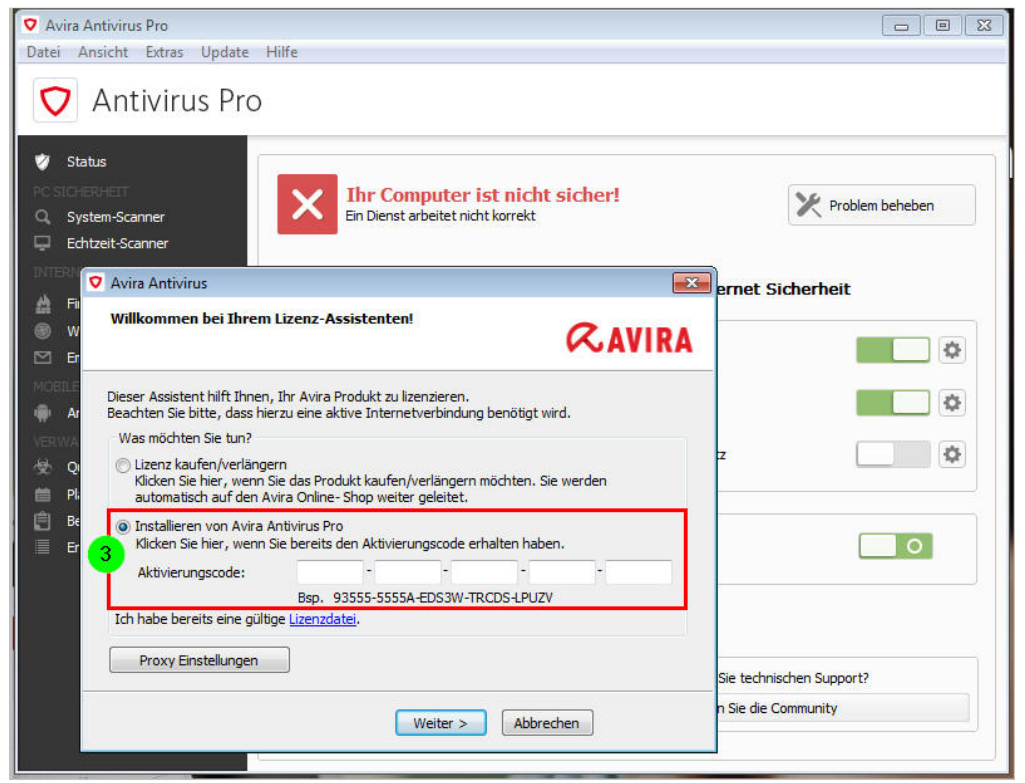

Wählen Sie 3. "Installieren von Avira Antivirus Pro – Klicken Sie hier, wenn Sie bereits den Aktivierungscode erhalten haben"

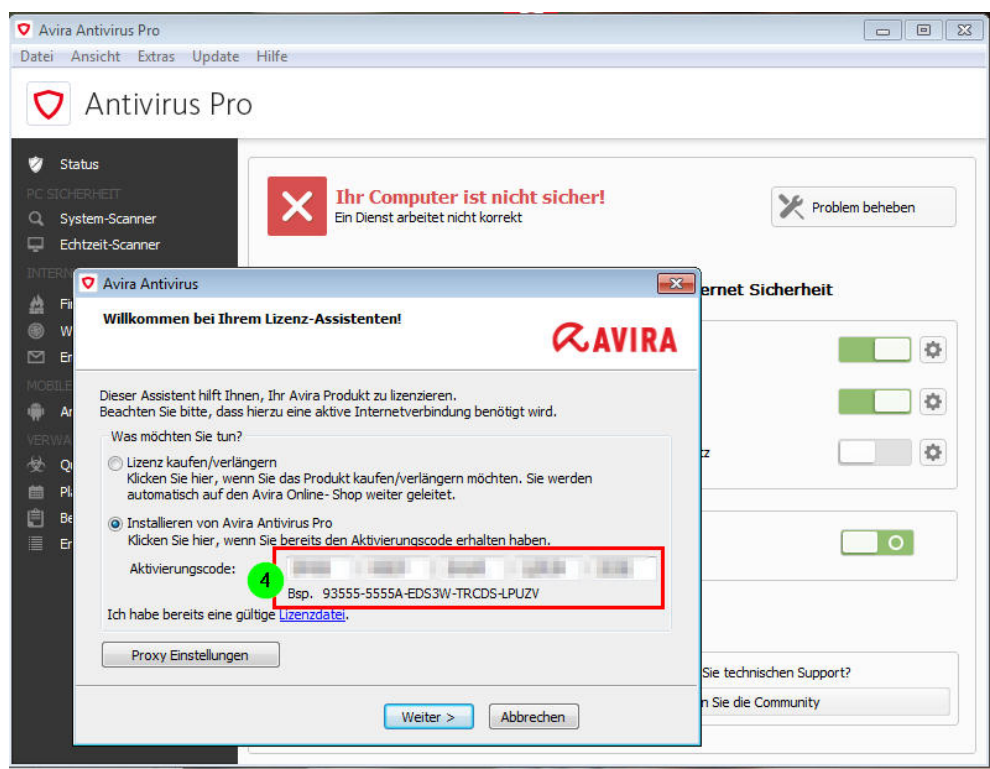

Tragen Sie Ihren Aktivierungscode nun ein.

Hinweis: Der Aktivierungscode entspricht der Seriennummer auf unserer Rechnung Klicken Sie nun auf *Weiter* 

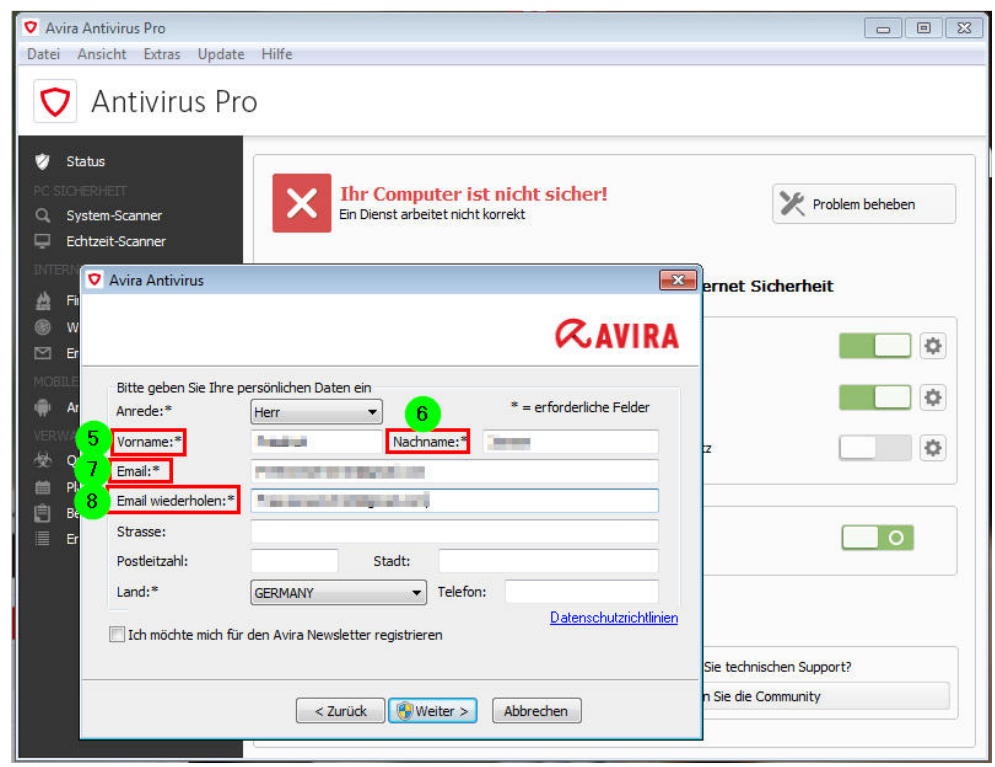

Tragen Sie hier nun Ihren 5&6. Namen/Nachnamen und 7&8. eine gültige Emailadresse ein Klicken Sie auf *Weiter* 

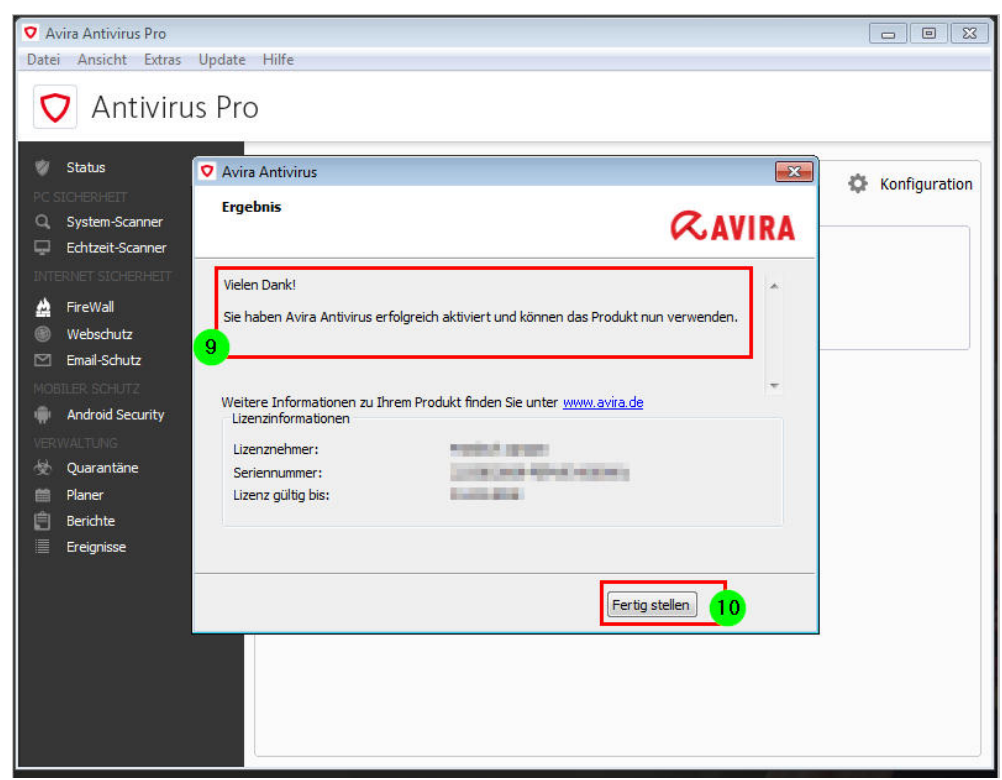

Es dauert einen Moment und ggfs. müssen Sie den UAC-Dialog von Windows bestätigen, damit Avira die nötigen Änderungen an Ihrem PC vornehmen kann.

Danach erhalten Sie die Bestätigung 9, dass Ihr Avira Produkt erfolgreich aktiviert wurde. Klicken Sie auf *Fertig stellen* 

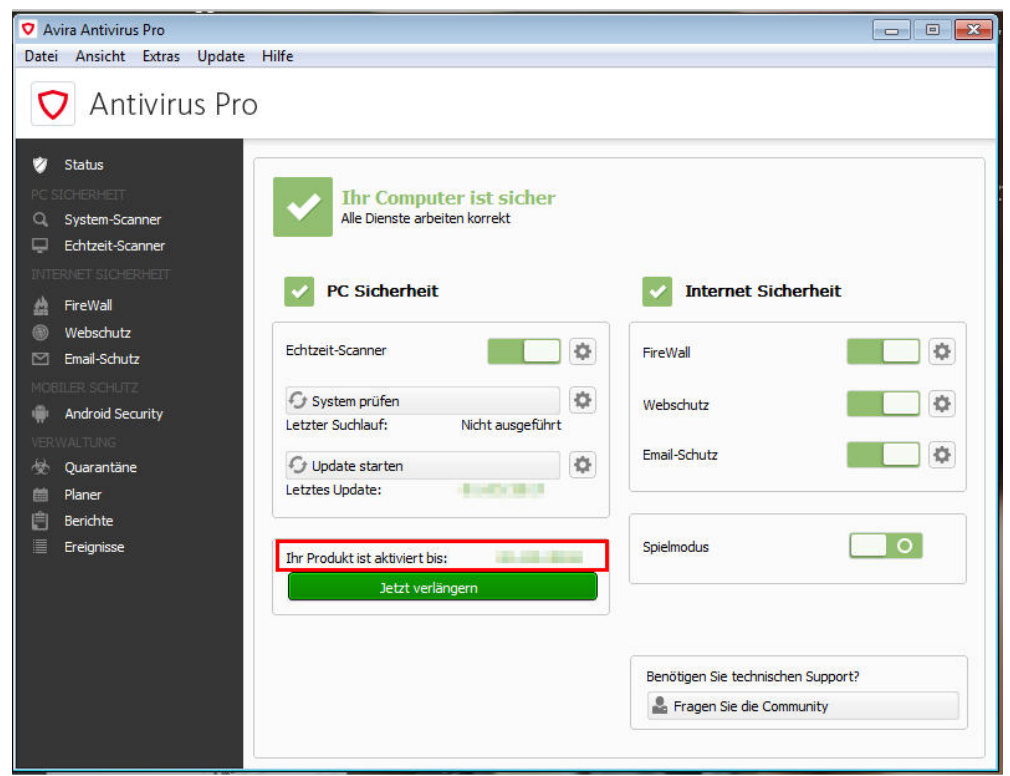

Im Antivirus Pro Monitor sehen Sie nun unten, wie lange Ihr Produkt noch laufen wird. Fertig.

Wir wünschen viel Spaß und Sicherheit mit Ihrem neuen Avira Produkt. Vielen Dank für Ihr Vertrauen.